# Configurazione di un concentratore Cisco VPN 5000 con autenticazione esterna per un server Microsoft Windows 2000 IAS RADIUS

### Sommario

Introduzione Prerequisiti Requisiti Componenti usati Convenzioni Cisco VPN 5000 Concentrator Configuration Configurazione di Microsoft Windows 2000 IAS RADIUS Server Verifica del risultato Configurare il client VPN Registri concentratore Risoluzione dei problemi Informazioni correlate

## **Introduzione**

In questo documento vengono descritte le procedure utilizzate per configurare un concentratore Cisco VPN 5000 con autenticazione esterna per un server Microsoft Windows 2000 Internet Authentication Server (IAS) con RADIUS.

**Nota: il protocollo** CHAP (Challenge Handshake Authentication Protocol) non funziona. Utilizzare solo il protocollo PAP (Password Authentication Protocol). Per ulteriori informazioni, fare riferimento all'ID bug Cisco <u>CSCdt96941</u> (solo utenti <u>registrati</u>).

## **Prerequisiti**

#### **Requisiti**

Nessun requisito specifico previsto per questo documento.

#### Componenti usati

Le informazioni di questo documento si basano sulla seguente versione del software:

Cisco VPN 5000 Concentrator Software versione 6.0.16.0001

Le informazioni discusse in questo documento fanno riferimento a dispositivi usati in uno specifico

ambiente di emulazione. Su tutti i dispositivi menzionati nel documento la configurazione è stata ripristinata ai valori predefiniti. Se la rete è operativa, valutare attentamente eventuali conseguenze derivanti dall'uso dei comandi.

#### **Convenzioni**

Per ulteriori informazioni sulle convenzioni usate, consultare il documento <u>Cisco sulle convenzioni</u> <u>nei suggerimenti tecnici</u>.

# **Cisco VPN 5000 Concentrator Configuration**

| VPN5001_4B9CBA80                                                                                               |                                                                                                    |  |  |  |
|----------------------------------------------------------------------------------------------------|----------------------------------------------------------------------------------------------------|--|--|--|
| VPN5001_4B9CBA80> <b>show config</b><br>Enter Password:                                                        |                                                                                                    |  |  |  |
| Edited Configuration not                                                                                       | Present, using Running                                                                                                  |  |  |  |
| [ General ]<br>EthernetAddress<br>DeviceType<br>ConfiguredOn<br>ConfiguredFrom<br>EnablePassword<br>Password   | <pre>= 00:02:4b:9c:ba:80 = VPN 5001 Concentrator = Timeserver not configured = Command Line, from Console = =</pre>     |  |  |  |
| [ IP Ethernet 0 ]<br>Mode<br>SubnetMask<br>IPAddress<br>[ IP Ethernet 1 ]                                      | = Routed<br>= 255.255.255.0<br>= 172.18.124.223                                                                         |  |  |  |
| Mode                                                                                                    | = Off                                                                                                    |  |  |  |
| [ IKE Policy ]<br>Protection                                                                                   | = MD5_DES_G1                                                                                                    |  |  |  |
| [ VPN Group "rtp-group" ]<br>BindTo<br>Transform<br>LocalIPNet<br>MaxConnections<br>IPNet                      | <pre>= "ethernet0"<br/>= esp(md5,des)<br/>= 10.1.1.0/24<br/>= 10<br/>= 0.0.0.0/0</pre>                                  |  |  |  |
| [ RADIUS ]<br>BindTo<br>ChallengeType<br>PAPAuthSecret<br>PrimAddress<br>Secret<br>UseChap16<br>Authentication | <pre>= "ethernet0"<br/>= PAP<br/>= "pappassword"<br/>= "172.18.124.108"<br/>= "radiuspassword"<br/>= Off<br/>= On</pre> |  |  |  |
| [ Logging ]<br>Level<br>Enabled<br>Configuration size is 106                                                   | = 7<br>= On<br>55 out of 65500 bytes.                                                                                   |  |  |  |
| VPN5UU1_4B9CBA80#                                                                                              |                                                                                                    |  |  |  |

## Configurazione di Microsoft Windows 2000 IAS RADIUS Server

La procedura descritta di seguito consente di eseguire in modo semplificato la configurazione di un server RADIUS Microsoft Windows 2000 IAS.

 Nelle proprietà IAS di Microsoft Windows 2000, selezionare Client e creare un nuovo client.Nell'esempio viene creata una voce denominata VPN5000. L'indirizzo IP di Cisco VPN 5000 Concentrator è 172.18.124.223. Nella casella a discesa Client-Vendor, selezionare Cisco. Il segreto condiviso è il segreto presente nella sezione [ RADIUS ] della configurazione di <u>VPN</u>

|     | VPN5000 Properties                                             |
|-----|----------------------------------------------------------------|
|     | Settings                                                       |
|     | Friendly name for client:                                      |
|     | VPN5000                                                        |
|     | - Client address                                               |
|     | Address (IP or DNS):                                           |
|     | 172 18 124 223                                                 |
|     |                                                                |
|     | Verify                                                         |
|     |                                                                |
|     | Client-Vendor: Cisco                                           |
|     | Client must always send the signature attribute in the request |
|     | Shared secret:                                                 |
|     |                                                                |
|     | Confirm shared secret:                                         |
|     |                                                                |
|     |                                                                |
|     |                                                                |
|     | OK Cancel Apply                                                |
| tor |                                                                |

2. Nelle proprietà dei criteri di accesso remoto selezionare **Concedi autorizzazione di accesso remoto** nella sezione "Se un utente soddisfa le condizioni" e quindi fare clic su **Modifica** 

| Policy name:            | Allow acc                                  | ess if dial-in permissio          | n is enabled   |
|-------------------------|--------------------------------------------|-----------------------------------|----------------|
| Specify the con         | ditions to match:                          |                                   |                |
| Day-And-Time-           | Restrictions match                         | es "Sun 00:00-24:00,              | ; Mon 00:00-24 |
|                         |                                            |                                   |                |
|                         |                                            |                                   |                |
| -                       |                                            |                                   |                |
|                         |                                            |                                   |                |
| Add                     | Remove                                     | Edit                              |                |
| - If a user match       |                                            |                                   |                |
| Grant rem               | iote access permis                         | sion                              |                |
| C Damage                |                                            |                                   |                |
| U Deny rem              | ote access permis                          | sion                              |                |
| Access w<br>is override | ill be granted with<br>ten on a per-user l | the profile you specify<br>pasis. | y, unless acce |
|                         |                                            |                                   |                |
| Stor.                   |                                            |                                   |                |
| Edit Profile            |                                            |                                   |                |

3. Fare clic sulla scheda Autenticazione e verificare che sia selezionata solo l'opzione Autenticazione non crittografata (PAP,

| Dial-in Profile                                |                                   |                      |
|------------------------------------------------|-----------------------------------|----------------------|
| Dial-in Constraints                            | IP                                | Multilink            |
| Authentication                                 | Encryption                        | Advanced             |
| Check the authentication m                     | ethods which are allowe           | ed for this connecti |
| Extensible Authenticat                         | ion Protocol                      |                      |
| Select the EAP type which                      | h is acceptable for this p        | olicy.               |
| MD5-Challenge                                  | į                                 | Configure            |
| a second preservation for the                  |                                   |                      |
| Unauthenticated Access-                        |                                   |                      |
|                                                |                                   |                      |
| Allow remote PPP clies                         | nts to connect without r<br>thod. | negotiating          |
| Allow remote PPP clie<br>any authentication me | nts to connect without r<br>thod. | negotiating          |
| Allow remote PPP clie<br>any authentication me | nts to connect without r<br>thod. | negotiating          |

4. Selezionare la scheda Advanced (Avanzate), fare clic su **Add** (Aggiungi), quindi selezionare **Vendor-Specific** (Specifico del fornitore).

| Dial-in Constraints        |                | IP Multiink                    | Order                     |                                                                                                    |
|----------------------------|----------------|--------------------------------|---------------------------|----------------------------------------------------------------------------------------------------|
| Authentication             | Enci           | yption Advance                 | d   1                     |                                                                                                    |
|                            |                |                                |                           |                                                                                                    |
| pecity additional connects | ion attributes | to be returned to the Remote   |                           |                                                                                                    |
| CCESS DEIVER.              |                | Add Attributes                 |                           |                                                                                                    |
| arameters:                 |                |                                |                           |                                                                                                    |
| Name                       | Vendo          | To add an attribute to the Pro | file, select the attribut | e and click Add.                                                                                                    |
|                            |                | DADUUC and day                 |                           |                                                                                                    |
|                            |                | HADIUS attributes:             | 1                         |                                                                                                    |
|                            |                | Name                           | Vendor                    | Description                                                                                                    |
|                            |                | Hepty-Message                  | RADIUS Standard           | Message to be displayed to user when authentical                                                                                                    |
|                            |                | Service-Type                   | RADIUS Standard           | Type of service user has requested                                                                                                    |
|                            |                | Tunnet-Assignment-ID           | RADIUS Standard           | I unnel to which a session is to be assigned                                                                                                    |
|                            |                | Tunnel-Client-Auth-ID          | RADIUS Standard           | Name used by the tunnel initiator during the auther                                                                                                    |
|                            |                | Tunnel-Lient-Endpt             | RADIUS Standard           | IP address of the initiator end of the tunnel                                                                                                    |
|                            |                | Tunnel-Medium-Type             | PADIUS Standard           | Parameter and the second second |
|                            |                | Tunnel-Password                | PADIUS Standard           | Password for aumenticating to a remote server                                                                                                    |
|                            |                | Tunnel Put Group ID            | DADILIC Standard          | Group ID for a particular hanneled session                                                                                                    |
| •                          |                | Tunnel-Server AuthJD           | RADIUS Standard           | Name used by the tunnel terminator during the auth                                                                                                    |
| Add Dema                   | 1              | Tunnel-Server-Endnt            | RADIUS Standard           | IP address of the server end of the tunnel                                                                                                    |
| Aug., Tieno                | we .           | Tunnel-Tune                    | RADIUS Standard           | Tunneling protocols to be used                                                                                                    |
|                            |                | Vendor-Specific                | RADIUS Standard           | Used to support proprietary NAS features                                                                                                    |
|                            |                | Cisco-AV-Pair                  | Cisco                     | Cisco AV Pair VSA                                                                                                    |
|                            |                | USR-ACCM-Type                  | U.S. Robotics, I          | Description not available                                                                                                    |
|                            |                | USR-AT-Call-Input-Filter       | U.S. Robotics, I          | Description not available                                                                                                    |
|                            |                | USR-AT-Call-Output-Filter      | U.S. Robotics, I          | Description not available                                                                                                    |
|                            |                | USR-AT-Input-Filter            | U.S. Robotics, I          | Description not available                                                                                                    |
|                            | OK             | USR-AT-Output-Filter           | U.S. Robotics, I          | Description not available                                                                                                    |
|                            |                | USR-AT-RTMP-Input-Filter       | U.S. Robotics, I          | Description not available                                                                                                    |
|                            |                |                                |                           |                                                                                                    |
|                            |                |                                |                           |                                                                                                    |
|                            |                |                                |                           |                                                                                                    |
|                            |                |                                |                           |                                                                                                    |

5. Nella finestra di dialogo Informazioni attributi multivalore relativa all'attributo specifico del fornitore, fare clic su Add per accedere alla finestra di dialogo Informazioni attributi specifici del fornitore. Selezionare Enter Vendor Code (Immetti codice fornitore) e immettere 255 nella casella adiacente. Quindi, selezionare Sì. È conforme e fare clic su Configura attributo.

| Aultivalued Attribute Information | ? ×        | Vendor-Specific Attribut                                   | e Information                    | <u>?  ×</u>     |
|-----------------------------------|------------|------------------------------------------------------------|----------------------------------|-----------------|
| Attribute name:                   |            | Attribute name:                                            |                                  |                 |
| Vendor-Specific                   |            | Vendor-Specific                                            |                                  |                 |
| Attribute number:                 |            | Specify network access se                                  | erver vendor.                    |                 |
| 26                                |            | C Select from list                                         | <b>FIADIUS Standard</b>          | <b>T</b>        |
| Attribute format:                 |            | Enter Vendor Code:                                         | 255                              |                 |
| OctetString                       | 1          |                                                            |                                  |                 |
| Attribute values:                 |            | Specify whether the attribut<br>vendor specific attributes | te conforms to the RADIUS RFC sp | ecification for |
| Vendor Value                      | Move Up    | ( Yes It conforms                                          |                                  |                 |
|                                   | Move Down  |                                                            |                                  |                 |
|                                   | Add        | C No. It does not conform                                  | <b>`</b>                         |                 |
|                                   |            | Configure Attribute                                        |                                  |                 |
|                                   | Remove     |                                                            |                                  |                 |
|                                   | Edi        |                                                            |                                  |                 |
| •                                 | •          |                                                            | OK                               | Cancel          |
|                                   |            |                                                            |                                  |                 |
|                                   |            |                                                            |                                  |                 |
|                                   | OK. Cancel |                                                            |                                  |                 |

6. Nella finestra di dialogo Configure VSA (RFC compliant), immettere **4** per il numero di attributo assegnato dal fornitore, **String** (Stringa) per il formato dell'attributo e **rtp-group** 

(nome del gruppo VPN nel Cisco VPN 5000 Concentrator) per il valore dell'attributo. Fare clic su **OK** e ripetere il passaggio

| 4                 |  |
|-------------------|--|
| Attribute format: |  |
| String            |  |
| Attribute value:  |  |
| rtp-group         |  |

7. Nella finestra di dialogo Configure VSA (RFC compliant), immettere **4** per il numero di attributo assegnato dal fornitore, **String** per il formato dell'attributo e **cisco123** (il segreto condiviso del client) per il valore dell'attributo. Fare clic su

| Attribute format:<br>String<br>Attribute value:<br>cisco123 | 5                 |  |
|-------------------------------------------------------------|-------------------|--|
| String<br>Attribute value:<br>cisco123                      | Attribute format: |  |
| Attribute value:<br>cisco123                                | String            |  |
| cisco123                                                    | Attribute value:  |  |
|                                                             | cisco123          |  |
|                                                             |                   |  |

8. L'attributo Specifico del fornitore contiene due valori (gruppo e password

| Authentication       Encryption       Advanced         Specify additional connection attributes to be returned to the Remote Access Server.       Parameters:         Parameters:       Vendor       Value         Vendor-Specific       RADIUS Standard       rtp-group, cisco12         Image: Add       Remove       Edit | Dial-in Constrai                                       | nts IP                         | Multilink          |
|----------------------------------------------------------------------------------------------------|--------------------------------------------------------|--------------------------------|--------------------|
| Specify additional connection attributes to be returned to the Remote Access Server.         Parameters:         Name       Vendor         Vendor-Specific       RADIUS Standard         rtp-group, cisco12         Add       Remove         Edit                                                                            | Authentication                                         | Encryption                     | Advanced           |
| Name     Vendor     Value       Vendor-Specific     RADIUS Standard     rtp-group, cisco12       Image: standard standard     rtp-group, cisco12       Image: standard standard     Remove     Edit                                                                                                    | Specify additional co<br>Access Server.<br>Parameters: | nnection attributes to be retu | rned to the Remote |
| Vendor-Specific RADIUS Standard rtp-group, cisco12  Add Remove Edit                                                                                                    | Name                                                   | Vendor                         | Value              |
| Add Remove Edit                                                                                                    | Vendor-Specific                                        | RADIUS Standard                | rtp-group, cisco12 |
|                                                                                                    |                                                        |                                |                    |

9. In Proprietà utente fare clic sulla scheda Connessione remota e verificare che l'opzione Controlla accesso tramite Criteri di accesso remoto sia

|                                                          | ?                  |
|----------------------------------------------------------|--------------------|
| General Member Of Profile Dial-in                        |                    |
| Remote Access Permission (Dial-in or VPN                 | )                  |
| C Allow access                                           |                    |
| C Deny access                                            |                    |
| <ul> <li>Control access through Remote Access</li> </ul> | s Policy           |
| Verify Caller-ID:                                        |                    |
| Callback Options                                         | ·                  |
| No Callback                                              |                    |
| C Set by Caller (Routing and Remote Ac                   | cess Service only) |
| C Always Callback to:                                    |                    |
|                                                          |                    |
| 🦳 Assign a Static IP Address                             | 1 GC 14 40 1       |
| Assign a Static IP Address                               |                    |

#### Verifica del risultato

Le informazioni contenute in questa sezione permettono di verificare che la configurazione funzioni correttamente.

Alcuni comandi **show sono supportati dallo** <u>strumento Output Interpreter (solo utenti</u> <u>registrati); lo</u> <u>strumento permette di visualizzare un'analisi dell'output del comando</u> **show.** 

- **show radius statistics**: visualizza le statistiche dei pacchetti per la comunicazione tra il concentratore VPN e il server RADIUS predefinito identificato dalla sezione RADIUS.
- show radius config Visualizza le impostazioni correnti per i parametri RADIUS.

Questo è l'output del comando show radius statistics.

| VPN5001 | _4B9CBA80> <b>show</b> | radius | statistics |
|---------|------------------------|--------|------------|
| RADIUS  | Stats                  |        |            |

| Accounting | Primary | Secondary |
|------------|---------|-----------|
| Requests   | 0       | na        |
| Responses  | 0       | na        |

| Retransmissions     | 0 | na |
|---------------------|---|----|
| Bad Authenticators  | 0 | na |
| Malformed Responses | 0 | na |
| Packets Dropped     | 0 | na |
| Pending Requests    | 0 | na |
| Timeouts            | 0 | na |
| Unknown Types       | 0 | na |

| Authentication      | Primary | Secondary |
|---------------------|---------|-----------|
| Requests            | 3       | na        |
| Accepts             | 3       | na        |
| Rejects             | 0       | na        |
| Challenges          | 0       | na        |
| Retransmissions     | 0       | na        |
| Bad Authenticators  | 0       | na        |
| Malformed Responses | 0       | na        |
| Packets Dropped     | 0       | na        |
| Pending Requests    | 0       | na        |
| Timeouts            | 0       | na        |
| Unknown Types       | 0       | na        |

VPN5001\_4B9CBA80>

#### Questo è l'output del comando show radius config.

| RADIUS      |        | State     | UDP    | CHAP16 | ;          |
|-------------|--------|-----------|--------|--------|------------|
| Authenticat | ion    | On        | 1812   | No     |            |
| Accounting  |        | Off       | 1813   | n/a    |            |
| Secret      |        | 'radiusp  | asswoi | rd '   |            |
| Server      | IP add | lress     | Atte   | empts  | AcctSecret |
| Primary     | 172.18 | 8.124.108 | 3      | 5      | n/a        |
| Secondary   | Off    |           |        |        |            |

## Configurare il client VPN

Questa procedura guida l'utente nella configurazione del client VPN.

 Dalla finestra di dialogo VPN Client, selezionare la scheda Configurazione. Quindi, dalla finestra di dialogo VPN Client-Prompt for Secret, immettere il segreto condiviso nel server VPN. Il segreto condiviso del client VPN è il valore immesso per la password VPN dell'attributo 5 in Concentrator

| Name            | Partner            | Login Method         | Add     |
|-----------------|--------------------|----------------------|---------|
| omar<br>omar    | 172.18.124.215     | Manual<br>Shared Key | Remov   |
|                 |                    |                      | Edit    |
| VPN Client -    | Prompt for Secre   | t.                   |         |
| Login Name      | e: omar            |                      | OK      |
| VPN Server      | : 172.18           | 3.124.223            | Cancel  |
| Shared Sec      | rret:              |                      |         |
| 1. <sup>6</sup> |                    |                      |         |
| •               |                    |                      | Advance |
|                 | un Dataulturkan Oa | -                    |         |

2. Dopo aver immesso il segreto condiviso, vengono richiesti una password e un segreto di autenticazione. La password è la password RADIUS per l'utente e il segreto di autenticazione è il segreto di autenticazione PAP nella sezione [ RADIUS ] di <u>VPN</u> <u>Concentrator</u>.

| Name        | Partner Login Method       | Add          |
|-------------|----------------------------|--------------|
| omar        | 172.18.124.215 Manual      |              |
| amar 🚰      | 172.18.124.223 Shared Key  | Remove       |
|             |                            | Edit         |
| Passwo      | ord:                       | OK<br>Cancel |
| ( Auto-Conn | ect to Default when Opened | Advanced     |

### **Registri concentratore**

Notice 4080.11 seconds New IKE connection: [172.18.124.108]:1195:omar 4080.15 seconds Sending RADIUS PAP challenge to omar at 172.18.124.108 4087.52 seconds Received RADIUS PAP response from omar at 172.18.124.108, contacting server Notice 4088.8 seconds VPN 0:3 opened for omar from 172.18.124.108. 4088.8 seconds Client's local broadcast address = 172.18.124.255 Notice 4088.8 seconds User assigned IP address 10.1.1.1 Info 4094.49 seconds Command loop started from 10.1.1.1 on PTY2

### Risoluzione dei problemi

Al momento non sono disponibili informazioni specifiche per la risoluzione dei problemi di questa configurazione.

# Informazioni correlate

Cisco VPN serie 5000 concentrator: annuncio di fine vendita

- Pagina di supporto per Cisco VPN 5000 Concentrator
  Pagina di supporto per i client Cisco VPN 5000
- Pagina di supporto per IPSec
- Supporto tecnico Cisco Systems